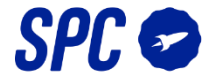

El Kit Sistema de Alarma SPC Interceptio incluye los siguientes dispositivos: un sensor de apertura de puertas y ventanas, un sensor de movimiento, un mando y dos tarjetas RFID.

Aparte de ellos, si quieres añadir nuevos dispositivos al sistema, tendrás que seguir los siguientes pasos por tipo de producto:

#### -Sensor de movimiento

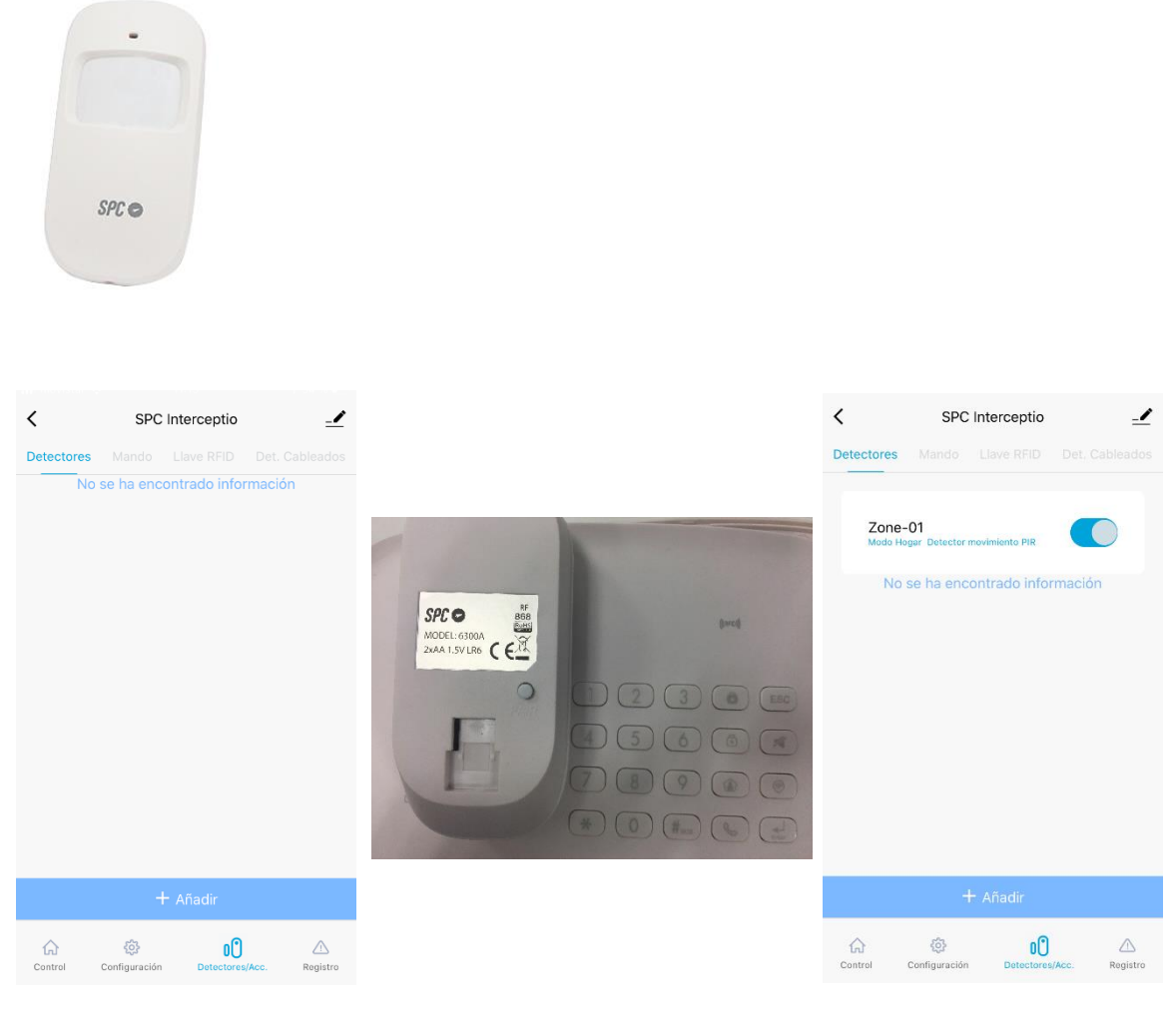

En la App SPC loT selecciona tu alarma y en las opciones elige Detectores/Accesorios, Detectores y pulsa "+ Añadir". Escucharás un pitido, entonces pulsa el botón "Pair" que se encuentra en la parte posterior de la alarma.

Si el dispositivo se ha añadido correctamente lo verás de esta forma, selecciónalo para configurarlo.

#### SPC INTERCEPTIO: añadir dispositivos extra al sistema

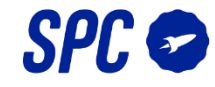

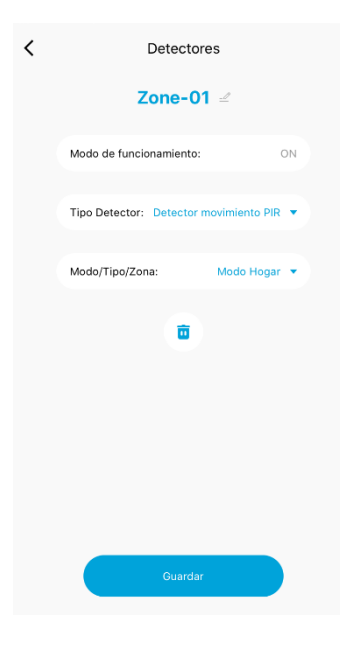

| < Detectores               |   |     |         |   |      |      |     |      |              |  |  |  |  |
|----------------------------|---|-----|---------|---|------|------|-----|------|--------------|--|--|--|--|
| Zone-01 🗹                  |   |     |         |   |      |      |     |      |              |  |  |  |  |
| Modo de funcionamiento: ON |   |     |         |   |      |      |     |      |              |  |  |  |  |
| Modificar nombre           |   |     |         |   |      |      |     |      |              |  |  |  |  |
| Sensor de movimiento       |   |     |         |   |      |      |     |      |              |  |  |  |  |
|                            |   | Ar  | ular    |   |      | Guar | dar |      |              |  |  |  |  |
| -                          |   |     |         |   |      |      |     |      |              |  |  |  |  |
| <b>U</b>                   |   |     |         |   |      |      |     |      |              |  |  |  |  |
|                            |   |     |         |   |      |      |     |      |              |  |  |  |  |
| q                          | w | е   | r       | t | у    | u    | i   | 0    | р            |  |  |  |  |
| а                          | s | d   | f       | g | h    | j    | k   | 1    | ñ            |  |  |  |  |
| ¢                          |   | z > |         |   | /    | o r  | ח ר | n    | $\bigotimes$ |  |  |  |  |
| 123                        |   |     | <u></u> | е | spac | io   |     | intr | 0            |  |  |  |  |

| Modo de funcionamiento:<br>Tipo Detector: Detector movimiento Pil-<br>Predeterminado<br>Modo/TI<br>Detector Apertura puerta / ven<br>Detector movimiento PIR | ON                                        |  |  |  |  |  |  |
|----------------------------------------------------------------------------------------------------|-------------------------------------------|--|--|--|--|--|--|
| Tipo Detector: Detector movimiento PIF<br>Predeterminado<br>Modo/Ti<br>Detector Apertura puerta / ven<br>Detector movimiento PIR                             |                                           |  |  |  |  |  |  |
| Predeterminado<br>Modo/Ti<br>Detector Apertura puerta / ven                                                                                                  | ipo Detector: Detector movimiento PIR 💌   |  |  |  |  |  |  |
| Modo/Ti<br>Detector Apertura puerta / ven<br>Detector movimiento PIR                                                                                         |                                           |  |  |  |  |  |  |
| Detector movimiento PIR                                                                                                    | Modo/T Detector Apertura puerta / ventana |  |  |  |  |  |  |
|                                                                                                    | Detector movimiento PIR                   |  |  |  |  |  |  |
| Detector de humo                                                                                                    |                                           |  |  |  |  |  |  |
| Detector de inundaciones de a                                                                                                    | agui                                      |  |  |  |  |  |  |
| Detector de Gas                                                                                                    |                                           |  |  |  |  |  |  |
| Detector de Vibración                                                                                                    |                                           |  |  |  |  |  |  |
| Detector de CO                                                                                                    |                                           |  |  |  |  |  |  |

# Selecciona qué tipo de sensor estás configurando.

| < |                         |               |               |      |  |  |
|---|-------------------------|---------------|---------------|------|--|--|
|   | Sensor                  | de movi       | miento        |      |  |  |
|   | Modo de funcionamiento: |               |               |      |  |  |
|   | Tipo Detector:          | Detector m    | ovimiento P   | IR 🔻 |  |  |
|   | Modo/Tipo/Zor           | na:           | Modo Hog      | ar 🔻 |  |  |
|   |                         | Sensor        | Normal        |      |  |  |
|   |                         | Mode          | o 24h         |      |  |  |
|   |                         | Modo de       | e Retardo     |      |  |  |
|   |                         | Modo          | Hogar         |      |  |  |
|   |                         | Detector sile | encioso 24h   |      |  |  |
|   |                         | Modo Hogar    | r con retardo |      |  |  |
|   |                         |               |               |      |  |  |
|   |                         |               |               |      |  |  |
|   |                         |               |               |      |  |  |
|   |                         |               |               |      |  |  |
|   |                         |               |               |      |  |  |

Por defecto esta será la

configuración del sensor.

También tendrás qué modo de sensor deseas activar.

Modo normal: en este modo la detección se

Puedes cambiar el nombre del

sensor.

realizará siempre que se arme la alarma, en modo normal o modo hogar Modo 24h: en este modo la detección se

realizará continuamente, independientemente de que la alarma se encuentre armada o desarmada

Modo de retardo: en este modo pasará un tiempo entre la detección y el disparado de la alarma, dicho tiempo se configura en Configuración -> Tiempo de Retardo -> Retraso de alarma

Modo hogar: los sensores configurados en este modo no dispararán la alarma cuando esté armada en modo hogar Detector silencioso 24h: en este modo el

detector se iluminará cuando detecte, pero no disparará la alarma

Modo hogar con retardo: los sensores configurados en este modo no dispararán la alarma cuando esté armada en modo hogar, si está armada en modo normal pasará un tiempo entre la detección y el disparado de la alarma, dicho tiempo se configura en Configuración -> Tiempo de Retardo -> Retraso de alarma

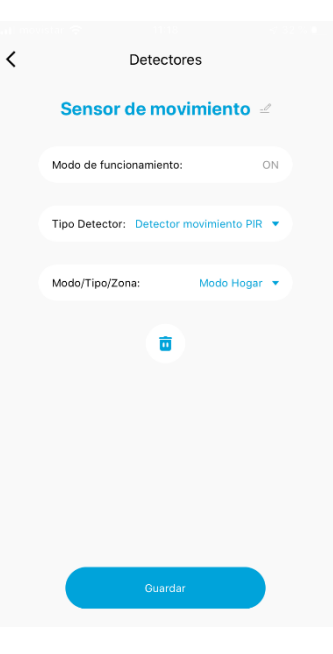

Para terminar con la configuración, pulsa Guardar.

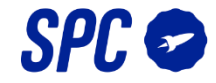

### -Sensor de apertura de puertas/ventanas

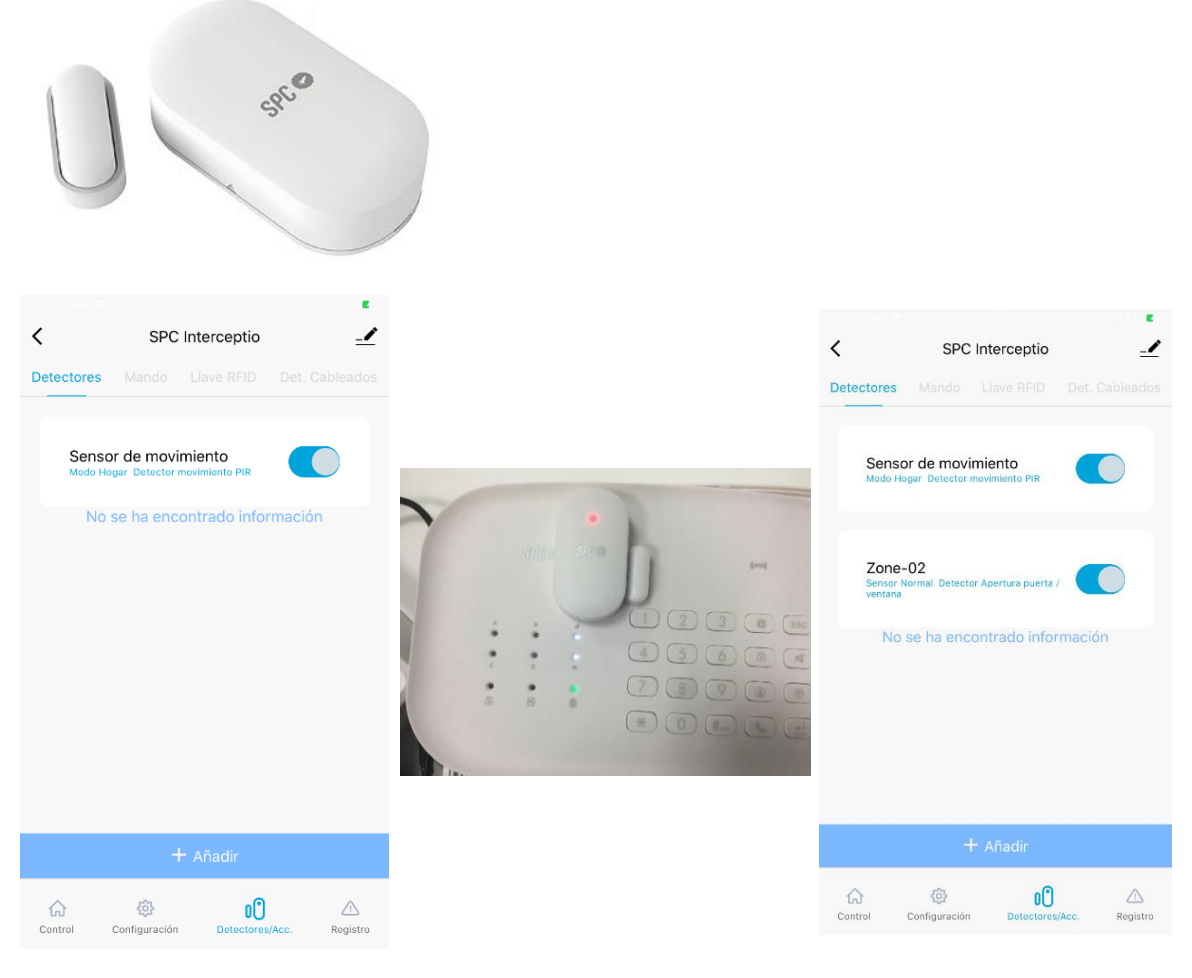

En la App SPC IoT selecciona tu alarma y en las opciones elige Detectores/Accesorios, Detectores y pulsa "+ Añadir". Escucharás un pitido, entonces separa las dos partes del sensor y el led rojo se encenderá. Si el dispositivo se ha añadido correctamente lo verás de esta forma, selecciónalo para configurarlo.

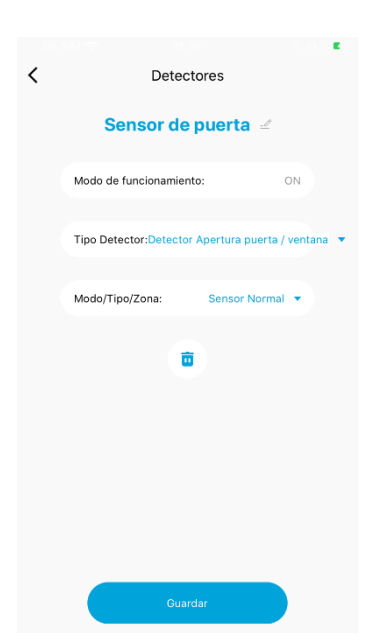

Como has hecho con el sensor de movimiento, podrás cambiar su nombre, configurar qué tipo de detector es y seleccionar la zona, después pulsa Guardar.

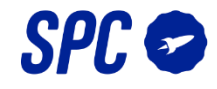

# -Mando a distancia

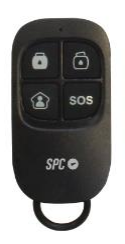

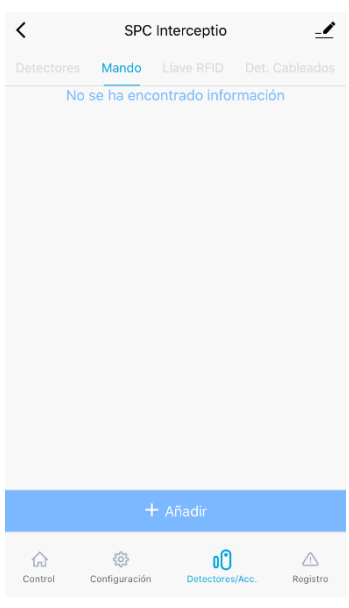

En la App SPC IoT selecciona tu alarma y en las opciones elige Detectores/Accesorios, Mando y pulsa "+ Añadir".

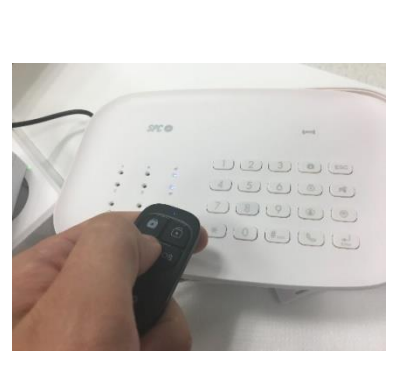

Escucharás un pitido, entonces pulsa cualquier botón mando a distancia.

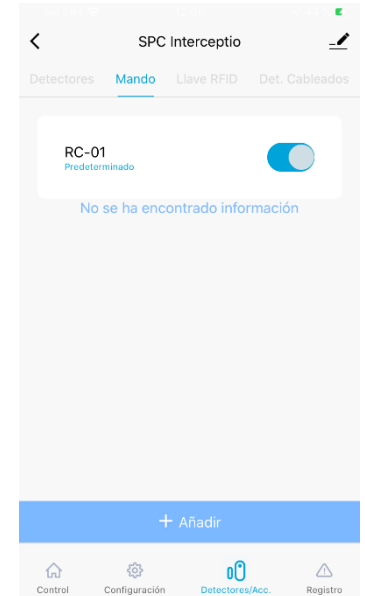

Si el dispositivo se ha añadido correctamente lo verás de esta forma, selecciónalo para configurarlo.

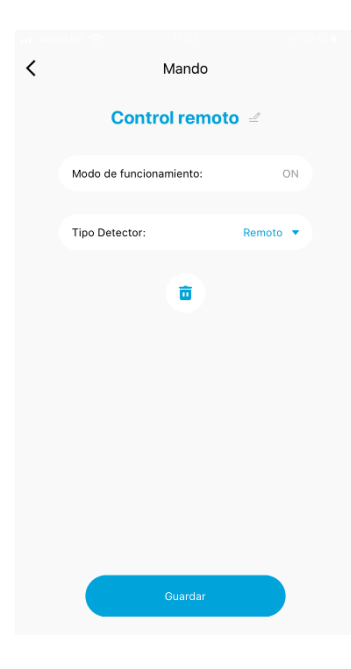

Como has hecho con los sensores podrás cambiar su nombre y configurar qué tipo de detector es, después pulsa Guardar.

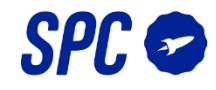

# -Tarjeta RFID

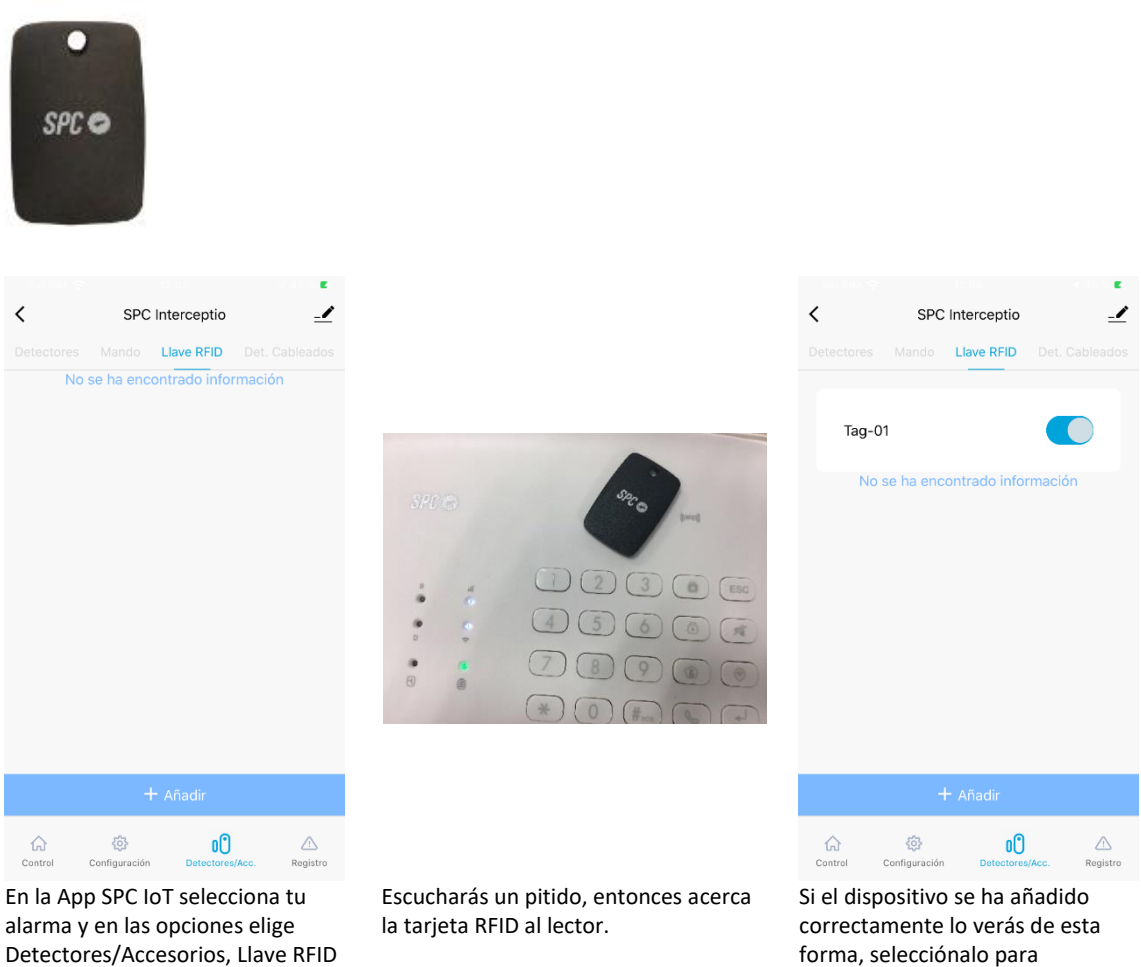

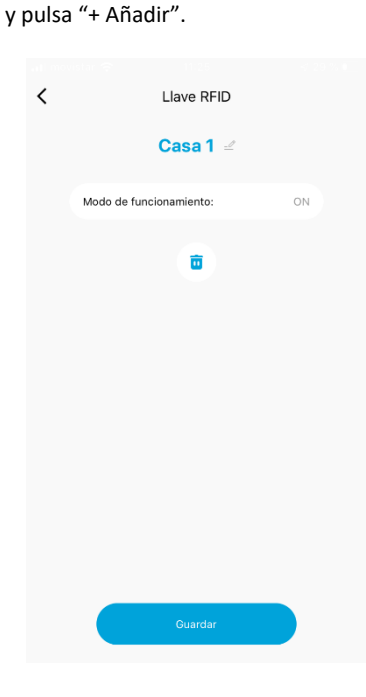

configurarlo.

Como has hecho con el resto de dispositivos, podrás cambiar el nombre de la tarjeta para saber quién entra y sale, después pulsa Guardar.